# Anleitung für den Zugriff der Eltern auf Webuntis

### 1. Wie kann ich mich bei Webuntis anmelden?

- Öffnen Sie die Seite https://webuntis.com
- Geben Sie im Textfeld "Thomas-Mann-Schule" aus und wählen Sie die passende Schule aus.
- Klicken Sie auf "Registrieren".
- Geben Sie nun Ihre E-Mail-Adresse ein.
  Nutzen Sie dabei unbedingt die Adresse, die Sie der Schule angegeben haben. Klicken Sie auf "Senden".
- Sie erhalten nun eine E-Mail mit einem
  Bestätigungscode. Kopieren Sie den Code und fügen Sie ihn im entsprechenden Feld auf der
   Internetseite ein. Alternativ können Sie auch auf den Link in der E-Mail klicken.
- Geben Sie sich ein neues Passwort.

### → bitte umblättern

| Benutzername                        |                                  | Û.                   |
|-------------------------------------|----------------------------------|----------------------|
| Passwort                            |                                  | 0                    |
|                                     | Login                            |                      |
| <u>Pa</u><br>Noch kei               | sswort vergess<br>nen Zugan (? E | sen?<br>Registrieren |
| Bitte geben Sie<br>Ihrem Kind hinte | die E-Mail-A<br>erlegt wurde     | dresse ein, die be   |
| E-Mail Adresse<br>thomas.bud        | denbrook                         | @tms-hl.org          |
|                                     | Send                             | en                   |

WebUntis hat eine E-Mail an Ihre Adresse geschickt.

Bitte geben Sie den Bestätigungscode aus der E-Mail ein oder klicken Sie direkt auf den Link in der E-Mail.

Bestätigungscode 0e8782235f44409b310aa8288d9c01

#### Senden

Bereits registriert? Login

Ihre E-Mail Adresse wurde bei folgenden Schüler\*innen gefunden:

Buddenbrook Clara (5a) Buddenbrook Christian (7a)

Bitte vergeben Sie ein Passwort

| Neues Passwort      | $\bigcirc$ |
|---------------------|------------|
| Passwort bestätigen | $\odot$    |

Speichern und Login

Bereits registriert? Login

## 2. Wie kann ich die App "Untis Mobile" verwenden?

• Installieren Sie die App "Untis Mobile" (verfügbar für iOS und Android)

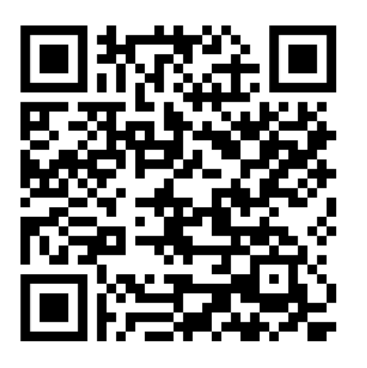

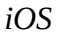

Android

- Beim ersten Öffnen <u>der App</u> tippen Sie auf "Profil hinzufügen" und dann auf "QR-Code scannen"
- Auf der *Internetseite* klicken Sie unten auf Ihren Benutzernamen, dann im Menü oben auf "Freigaben" und in der Rubrik "Zugriff über Untis Mobile" auf "Anzeigen"
- Scannen Sie den nun angezeigten QR-Code mit der App

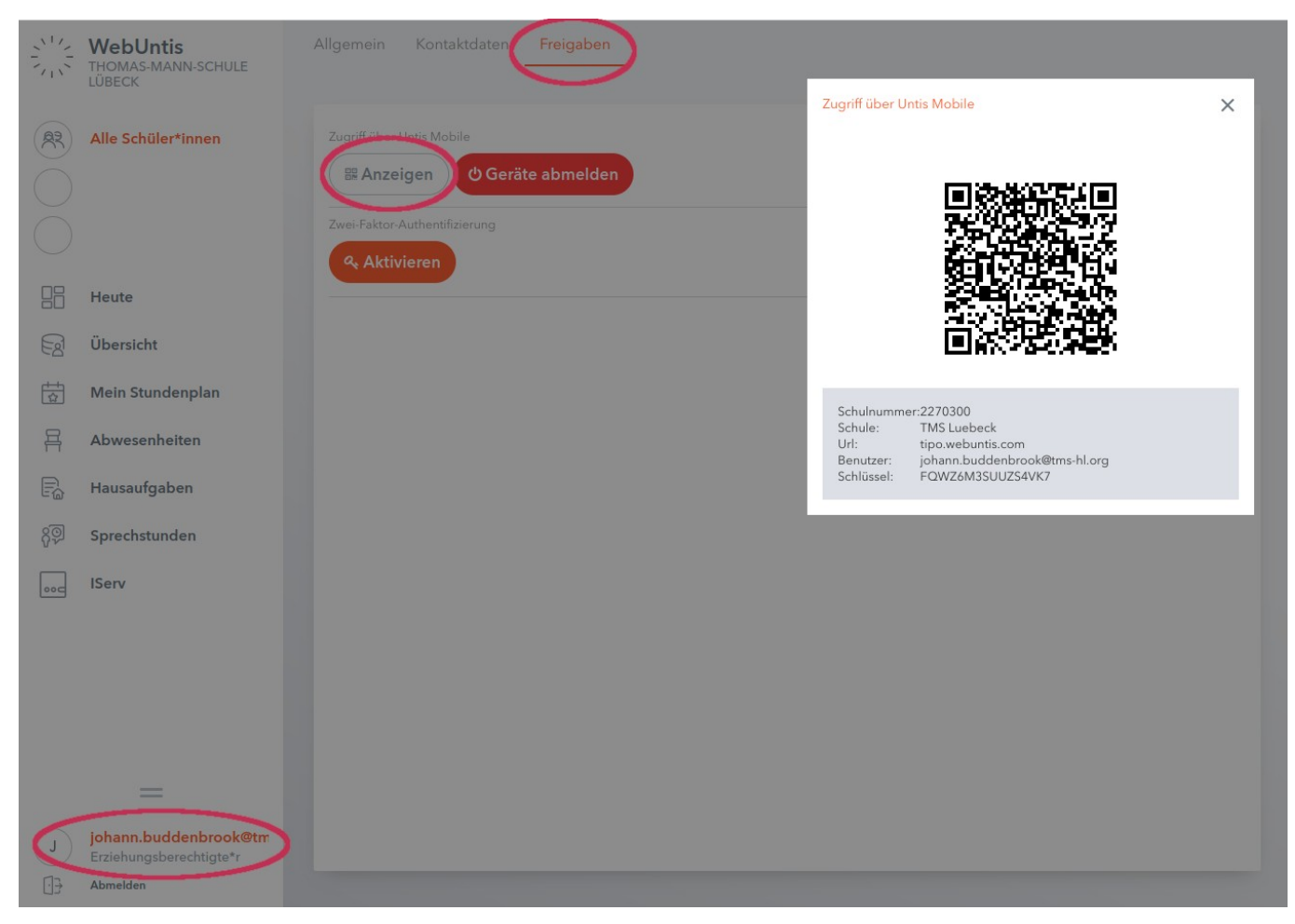

→ bitte umblättern

| christ | ian.buddenb 🝷                                      | ÷      | 28.08.202            | 3 - |       |        |                 |     |            |     |     |            |     |        | 17         | Ð   | ٥ |
|--------|----------------------------------------------------|--------|----------------------|-----|-------|--------|-----------------|-----|------------|-----|-----|------------|-----|--------|------------|-----|---|
| clara  | buddenbrook .                                      | 28.08. |                      |     | Di. 2 | 9.08.  |                 |     | Mi. 30.08. |     |     | Do. 31.08. |     |        | Fr. 01.09. |     |   |
| 1      | 7a, 7b, 7c<br>Jahrgangsvi AUL<br>Jahrgangsversamml | F      | <del>7a</del><br>028 | 7.8 |       |        |                 |     |            |     | м   | 7a         | 028 | Phy    | 7a         | РНН |   |
| 2      | 7a                                                 | ₽      | <del>7a</del><br>028 | Mu  | MS1   | E      | 7a<br>028 (MS1) | E   | 7a         | 028 | L   | 7a         | 028 | Phy-Au | 7a         | РНН |   |
| 3      | KL 028                                             | м      | 7a<br>028            | E   | 7     | a<br>C | 28              |     | 7a         |     |     | 7a         |     |        | 7a         |     |   |
| 4      | M-Au                                               | 7a     | 028                  | м   | 7     | a<br>C | 28              | L   |            | 028 | Inf |            | IF1 | E      |            | 028 |   |
| 5      |                                                    |        |                      | ĸ   | 7     | a<br>C | 28              |     | 7a         |     |     | 7a         |     |        | 7a         |     |   |
| 6      |                                                    |        |                      | D   | 7     | a<br>C | 28              | Spo |            | TU1 | Ku  |            | KU1 | D      |            | 028 |   |
| 7      |                                                    |        |                      |     |       |        |                 |     |            |     |     |            |     |        |            |     |   |
| 8      |                                                    |        |                      |     |       |        |                 |     |            |     |     |            |     |        |            |     |   |

# 2. Wie kann ich den Stundenplan meiner Kinder sehen?

- Klicken Sie im linken Menü auf "Mein Stundenplan"
- Wählen Sie in der Auswahlliste oben Ihr Kind aus.
- Achtung: Wenn mehrere Ihrer Kinder die TMS besuchen, müssen alle Kinder in der Auswahlliste erscheinen. Wenn dort ein Kind fehlt, melden Sie diesen Fehler bitte an einen Medienbauftragen der Schule.
- Nun sehen Sie den Stundenplan Ihres Kindes
  - Grau hinterlegte Stunden sind Unterrichtsausfälle
  - Violett hinterlegte Stunden sind Vertretungsstunden oder außerplanmäßiger Unterricht
  - Orange hinterlegte Stunden sind reguläre Unterrichtsstunden
- Es werden in der Regel die Stunden bis zu eine Woche im Voraus angezeigt.

### → bitte umblättern

## 3. Wie kann ich die Fehlstunden meiner Kinder einsehen?

| Meine Al | bwesenheiten | Fehlzeiten            |                        |                            |                    |              |   |     | ? Ø |
|----------|--------------|-----------------------|------------------------|----------------------------|--------------------|--------------|---|-----|-----|
| ÷        | 28.08.2023   | → Select ▼            | - Alle - 🗸 🔻           |                            |                    |              | ß | X   | CTV |
|          |              | Schüler*in            | 🖝 Von                  | Bis                        | Abwesenheitsgrund  | Status       |   | Tex | ĸt  |
|          |              | Buddenbrook Clara     | Di <b>29.08.</b> 07:50 | bis Di <b>29.08.</b> 13:05 | Beurlaubung privat | entschuldigt |   |     |     |
|          |              | Buddenbrook Christian | Mo 28.08. 07:50        | bis Mo 28.08. 13:05        | Unbekannt          | 0            |   |     |     |
| 2 Eleme  | nte          |                       |                        |                            |                    |              |   |     |     |

- Wenn Sie mehrere Kinder an der TMS haben, achten Sie darauf, dass im linken Menü oben "Alle Schüler\*innen" ausgewählt ist.
- Klicken Sie im linken Menü auf "Abwesenheiten"
- Sie sehen eine Liste mit den Fehlzeiten aller Kinder. Entschuldigte Stunden werden mit dem Status "entschuldigt" gekennzeichnet. Bisher unentschuldigte Stunden sind mit einem Fragezeichen markiert.